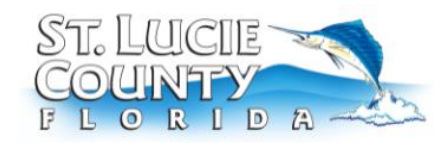

**Purpose**: To provide guidance on how to file a complaint against a contractor on CSS.

- 1. Go to **Citizen Self Service** Site.
- 2. <u>Register</u>- To register on CSS the user can click on the **Login or Register** box and select Register. This will bring up a page that requires an email address to create an account.

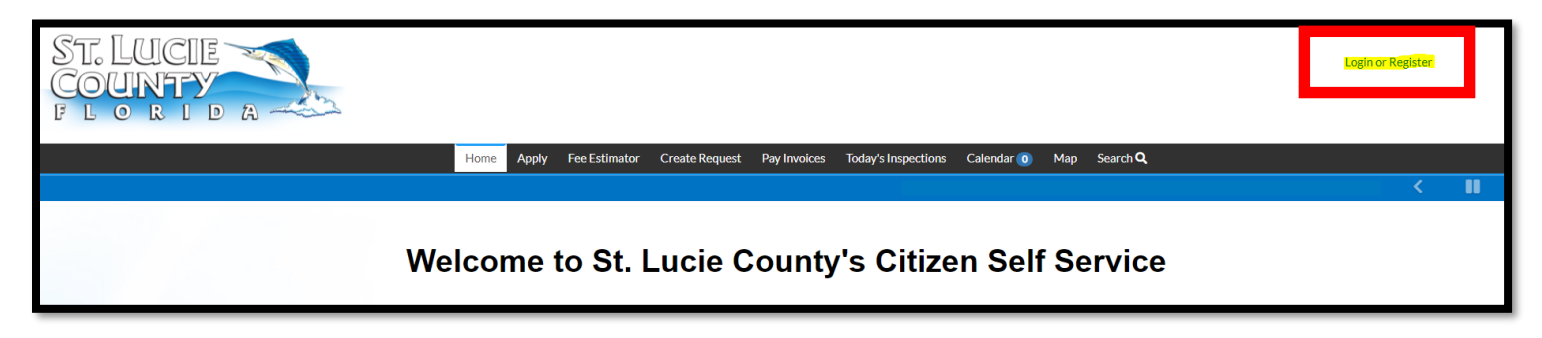

3. Use one of the following options to **<u>Register</u>** or **Log In:** 

| Sign in     | to community access services. |
|-------------|-------------------------------|
| G           | Sign in with Google           |
| Ú           | Sign in with Apple            |
|             | Sign in with Microsoft        |
| G           | Sign in with Facebook         |
|             | OR                            |
| Email add   | ress                          |
| Password    |                               |
|             |                               |
| Remem       | nber me                       |
|             | Sign in                       |
| Forgot pass | word? Unlock account? Help    |
| Don't have  | an account? Sign up           |
|             |                               |

**Note:** If registering for the first time, to proceed with enrollment, the user must click the link in the confirmation email which will be sent to the email the user provides at registration.

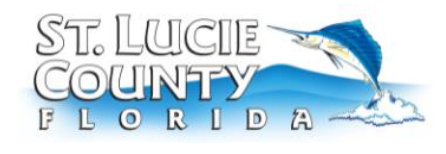

**Purpose**: To provide guidance on how to file a complaint against a contractor on CSS.

4. Once logged in, click on the **Service Request** button on either the top header bar in black or the shortcut on the homepage.

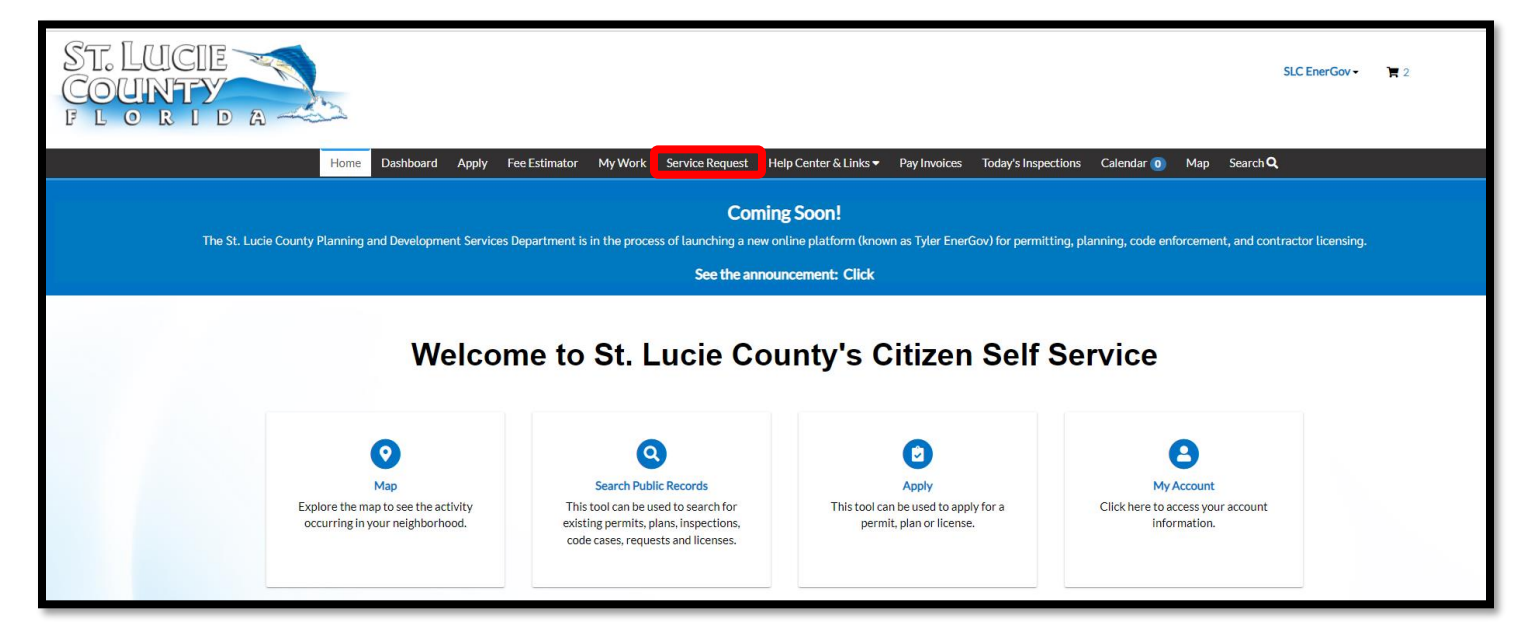

5. The **Service Request Access** Page opens up. Click on the **Having and issue? Create a New Request** button.

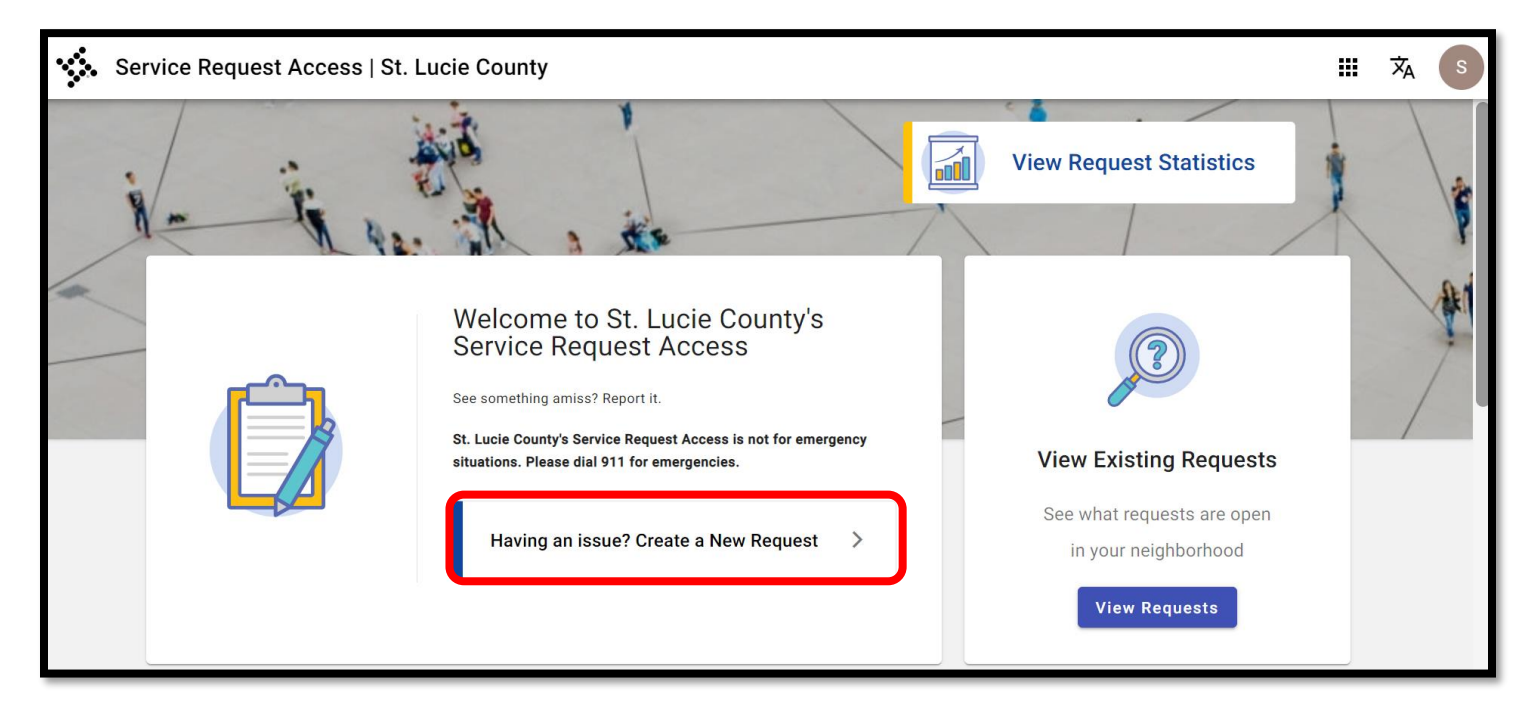

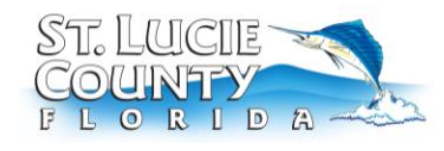

**Purpose**: To provide guidance on how to file a complaint against a contractor on CSS.

#### 6. Enter **Contractor Complaint Affidavit** as the request type.

| Make a request                                           | Portal Home |
|----------------------------------------------------------|-------------|
| Enter a request type *<br>Contractor Complaint Affidavit |             |
|                                                          |             |

#### 7. Select the **location** of the Complaint.

| Make a request                                                | Portal Home    |
|---------------------------------------------------------------|----------------|
| Enter a request type *<br>Contractor Complaint Affidavit      |                |
|                                                               |                |
| SELECT A LOCATION                                             |                |
| Search for a location using the map below                     |                |
| 3000 Curtis King Blvd, Fort Pierce, FL, 34946, USA            | Clear Location |
| 3000 Curtis King Blvd, Fort Pierce, F Q ing Blvd              |                |
|                                                               |                |
| Address 3000 Curtis King Blvd, Fort<br>Pierce, FL, 34946, USA |                |
| Latitude 27.488339020632367                                   |                |
| Longitude -80.36593499610477                                  |                |
|                                                               |                |

---- Go to the next page for the following step. ----

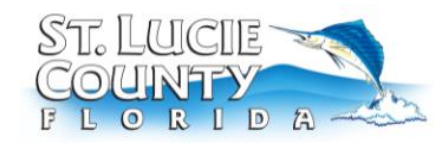

**Purpose**: To provide guidance on how to file a complaint against a contractor on CSS.

### 8. Enter the **Request Details**. Name and address of complainant is public record and can be accessed by the public via a <u>Public Records Request</u>.

#### When complete **Click Submit**.

| Complainant Address *<br>2300 Virginia Ave                    |                        | Complainant Date of Birth 5/5/1960                                   |                 | Ē      |
|---------------------------------------------------------------|------------------------|----------------------------------------------------------------------|-----------------|--------|
| icense Number                                                 |                        | Company Name: *<br>We Do Bathrooms for Che                           | ар              |        |
| icense Holder Name *<br>John Smith                            |                        | Address:                                                             |                 |        |
| Phone Number:                                                 |                        | I have paid: *<br>10000                                              |                 |        |
| o (person's or company's name): *                             |                        | By: (Check, Money Order, Other) *                                    |                 |        |
| If payment type is other, please sp                           | ecify:                 | Clearly and in detail state y                                        | our complaint   | _      |
| I first learned of the above-named company through * Facebook |                        | In order to settle this complaint, *<br>I would like a refund or the | work completed. |        |
| I have contacted the above-mentioned *<br>Yes                 |                        | Dates Contacted * 04/06/2022                                         |                 |        |
| Is a Private Attorney involved? * No                          |                        | The following documents are include<br>Contract, Facebook Ad, Pic    | led: *<br>tures | -      |
| Attached hereto and made part hereof                          |                        |                                                                      |                 | -      |
| Drag and drop file to upload<br>Or select a file              |                        |                                                                      |                 |        |
| ENTER CONTACT INFORMATION                                     |                        |                                                                      |                 |        |
| Contact information will only be vis                          | sible by agency staff. |                                                                      | Clear C         | ontact |
| first name *                                                  | Last name *<br>EnerGov |                                                                      |                 |        |
| 320                                                           |                        |                                                                      |                 |        |

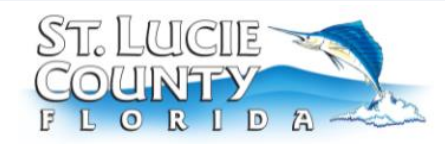

**Purpose**: To provide guidance on how to file a complaint against a contractor on CSS.

9. Once Submitted a **Request #** pops up. Keep this number for your records.

| Service Requ | est Access   St. Lucie County                                                                                                    | <br>沟 | S |
|--------------|----------------------------------------------------------------------------------------------------|-------|---|
|              | Clear Contact  First name * SLC  Phone number  Crag and drop file to upl  Crag and drop file to upl |       |   |
|              | Cancel Submit                                                                                                    |       |   |